## Vždy pripravení pomôcť

Zaregistrujte svoj produkt a získajte podporu na

www.philips.com/welcome

### HMP2000

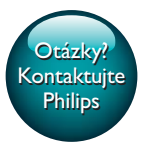

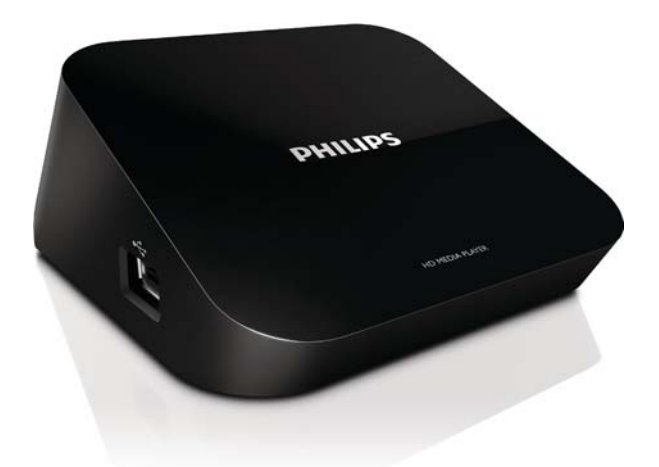

# Príručka užívateľa

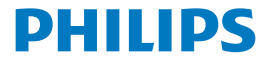

## Obsah

| 1 | Upozornenie k ochranným známkam                            | 3        |
|---|------------------------------------------------------------|----------|
| 2 | Základné informácie                                        | 4        |
|   | Pripojenie                                                 | 4        |
|   | Zapnutie alebo vypnutie                                    | 4        |
|   | Automatický pohotovostný režim                             | 5        |
|   | Šetrič obrazovky                                           | 5        |
|   | Navigácia na domovskej obrazovke                           | 6        |
|   | Používanie dialkového ovládača                             | 6        |
|   | Zadávanie textu                                            | 7        |
| 3 | Úvodné nastavenie                                          | 9        |
|   | Pripojenie na internet prostredníctvom pripojenia Wi-Fi    | 9        |
|   | Chránené nastavenie siete Wi-Fi (WPS) jedným dotykom       | 10       |
|   | Štandardný                                                 | 11       |
| 4 | Prehrávanie                                                | 12       |
|   | Prehrávanie obsahu zo služieb online                       | 12       |
|   | Prehrávanie obsahu z vysokokapacitného úložného zariadenia | a USB 13 |
|   | Vyhľadávanie mediálnych súborov                            | 14       |
|   | Výber volieb prehrávania                                   | 14       |
|   | Správa súborov                                             | 15       |
|   | Kopírovanie alebo presúvanie súborov a priečinkov          | 15       |
|   | Odstránenie súborov a priečinkov                           | 16       |
|   |                                                            |          |

|   | Premenovanie súborov alebo priečinkov                         | 16 |
|---|---------------------------------------------------------------|----|
|   | Vytvorenie zoznamov hudobných skladieb                        | 16 |
|   | Vytvorenie albumov fotografií                                 | 17 |
| 5 | Nastavenie                                                    | 18 |
|   | Systém                                                        | 18 |
|   | Zvuk                                                          | 18 |
|   | Video                                                         | 19 |
|   | Sieť                                                          | 19 |
| 6 | EasyLink                                                      | 20 |
| 7 | Aktualizácia firmvéru prehrávača HMP2000                      | 21 |
|   | Aktualizácia firmvéru cez internet                            | 21 |
|   | Aktualizácia firmvéru prostredníctvom úložného zariadenia USB | 21 |
| 8 | Riešenie problémov                                            | 23 |
| 9 | Technické údaje                                               | 24 |

## 1 Upozornenie k ochranným známkam

### 

HDMI, and HDMI logo and High-Definition Multimedia Interface are trademarks or registered trademarks of HDMI licensing LLC in the United States and other countries.

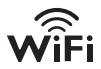

# DIGITAL

Manufactured under license from Dolby Laboratories. "Dolby" and the double-D symbol are trademarks of Dolby Laboratories.

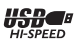

## 2 Základné informácie

## Pripojenie

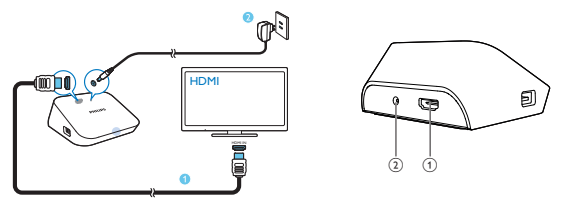

(1)

#### Konektor HDMI pre výstup zvuku/videa

 Pripojenie k televízoru s vysokým rozlíšením (HDTV) prostredníctvom kábla HDMI

#### (2)

#### Konektor napájania

Pripojenie k napájaniu prostredníctvom sieťového adaptéra AC/DC

### Zapnutie alebo vypnutie

- 1 Prehrávač HMP2000 zapnete stlačením tlačidla 🛈 na diaľkovom ovládači.
  - → Indikátor napájania sa rozsvieti nabielo.

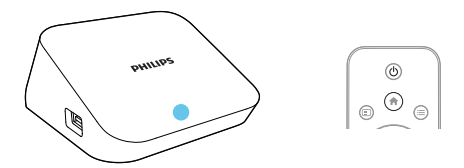

### 2 Televízor prepnite na vstupný kanál prehrávača HMP2000:

 Na diaľkovom ovládači televízora vyberte pomocou tlačidla zdroja vstupný kanál prehrávača HMP2000.

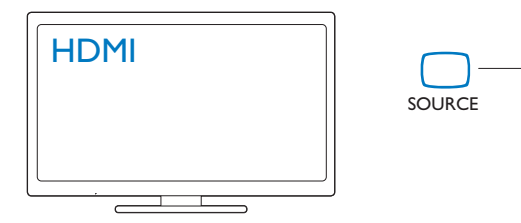

- 3 Ak chcete prehrávač HMP2000 prepnúť do pohotovostného režimu, opätovne stlačte tlačidlo O na diaľkovom ovládači.
  - → Indikátor napájania sa rozsvieti načerveno.

#### Automatický pohotovostný režim

Na domovskej obrazovke zapnite funkciu [Automatický pohot. režim]v položke[Nastav.] > [Systém].

Ak na prehrávači **HMP2000** nestlačíte žiadne tlačidlo ani nespustíte prehrávanie média po dobu 15 minút, prehrávač **HMP2000** sa automaticky prepne do pohotovostného režimu s výnimkou nasledovnej situácie:

Zadáte text na klávesnici na obrazovke.

### Šetrič obrazovky

Na domovskej obrazovke prejdite na položku**[Nastav.]** > **[Systém]** a zapnite funkciu **[Oneskorenie šetriča obr.]**.

Ak na prehrávači **HMP2000** nestlačíte v priebehu nastaveného času žiadne tlačidlo ani nespustíte prehrávanie média, zapne sa šetrič obrazovky. Šetrič obrazovky zrušíte stlačením ktoréhokoľvek tlačidla na diaľkovom ovládači.

## Navigácia na domovskej obrazovke

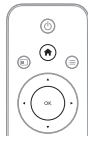

| DELETIT | You Tube | f |   | 0 |
|---------|----------|---|---|---|
| -       | 0.000    |   | - |   |
| 12      | と        | ٠ | ] |   |

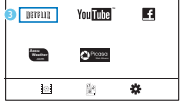

- Na domovskú obrazovku prejdete stlačením tlačidla Ana diaľkovom ovládači.
  - → Na domovskej obrazovke nájdete nasledovné ponuky:
  - Služby online
  - 🖹 : Pripojené úložné zariadenia, ako napr. úložné zariadenie USB
  - 🏶 : Ponuka nastavení

### 2 Výber ponuky:

- V prípade potreby stlačte tlačidlo ▼.
  - → Aktuálna ponuka sa zvýrazní.
- (2) Na diaľkovom ovládači stlačte tlačidlo ◄ alebo ► a vyberte ponuku.
  → Zobrazia sa možnosti ponuky.

### **3** Výber možnosti v ponuke:

- Stlačte tlačidlo A.
  - Aktuálna možnosť sa zvýrazní.
- Stlačte tlačidlo ◄ alebo ► a OK.

## Používanie diaľkového ovládača

Zapnutie prehrávača HMP2000 alebo jeho prepnutie do pohotovostného režimu

Stlačte tlačidlo Ů.

Navigácia medzi obrazovkami alebo cez možnosti

- Ħ
- Návrat na domovskú obrazovku
- Navigácia cez možnosti

ΟК

Potvrdenie možnosti

Ċ

 Návrat o jednu úroveň alebo ukončenie ponuky (okrem niektorých služieb online)

## Zobrazenie ponuky možností na prehrávanie médií alebo navigáciu medzi súbormi

Stlačte tlačidlo 🗮 .

Pripojenie k službeNETFLIX (online video služba)

• Stlačte tlačidlo

#### Ovládanie prehrávania

► II

- Spustenie, pozastavenie alebo obnovenie prehrávania
- Zastavenie prehrávania

**|∢** / **▶|** 

Preskočenie na predchádzajúci/nasledujúci mediálny súbor

**4/>** 

- Vyhľadávanie smerom dozadu alebo dopredu v rámci aktuálneho súboru
- Opakovaným stlačením tlačidla zvolíte rýchlosť vyhľadávania

▲ / ▼

Otočenie fotografie

- Zobrazenie informácií o aktuálnom súbore počas prehrávania SUBTITLE
- Sprístupnenie možností titulkov

#### Bezpečné odstránenie pripojeného zariadenia USB

- Stlačte a podržte stlačené tlačidlo a vyberte požadovanú možnosť
- Správa súborov/priečinkovv pripojených úložných zariadeniach
  - Stlačte tlačidlo EDIT.

### Zadávanie textu

Pri používaní klávesnice na obrazovke zadávajte text pomocou diaľkového ovládača.

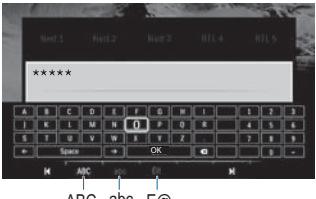

ABC abc E@

#### Výber režimov vstupu

- Na diaľkovom ovládači stlačte tlačidlo I◀ / ▶I.
  - → Aktuálny režim vstupu je zvýraznený na klávesnici na obrazovke.

 $\begin{array}{l} \textbf{ABC}: \forall stup \lor angličtine, veľké písmená \\ \textbf{abc}: \forall stup \lor angličtine, malé písmená \\ \textbf{E}@: symboly \end{array}$ 

#### Zadávanie textu

- Stláčaním tlačidiel ▲ ▼ ◄ ► na diaľkovom ovládači vyberte požadovaný kláves a stlačením tlačidla OK vyberte dané písmeno alebo symbol.
- 2 Na klávesnici na obrazovke pomocou diaľkového ovládača vyberte možnosti vstupu:

✓ → : Posunutie kurzora doľava alebo doprava.
 ✓ X : Vymazanie položky pred kurzorom.

3 Po dokončení zadávania textu stlačte na klávesnici na obrazovke tlačidlo OK a klávesnicu zatvorte.

## 3 Úvodné nastavenie

Pri prvom použití prehrávača HMP2000 vykonajte nasledovné nastavenie:

- V položke [Jazyk ponuky] vyberte jazyk ponuky prehrávača HMP2000;
- V položke [Bezdrôtové] pripojte prehrávač HMP2000 pomocou siete Wi-Fi k vašej domácej sieti.

#### Zatvorenie obrazovky nastavenia

- Na diaľkovom ovládači stlačte tlačidlo n.
  - → Prejdete na domovskú obrazovku.

#### Zmena možností nastavenia

• Z domovskej obrazovky prejdite na položku 🏶 [Nastav.].

### Pripojenie na internet prostredníctvom pripojenia Wi-Fi

Pripojte zariadenie **HMP2000** k bezdrôtovému smerovaču (prístupový bod). Zariadenie **HMP2000** môžete pripojiť k sieti, ktorá existuje v okolí smerovača. Ak sa chcete pripojiť na internet, uistite sa, že sa smerovač pripája na internet priamo a nie je potrebné vytáčané pripojenie cez počítač.

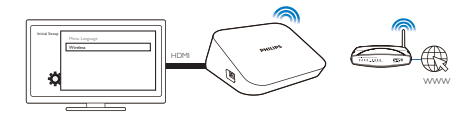

- 1 Po prvom pripojení prehrávača HMP2000 k napájaniu vyberte na strane úvodného nastavenia položku [Bezdrôtové].
  - → Zobrazí sa kontextová obrazovka výberu možností pripojenia.
- 2 Na kontextovej obrazovke vyberte možnosť [Hľadať sieť Wi-Fi (odporúčané)].
  - → Zobrazí sa zoznam sietí v dosahu.
  - Ak chcete obnoviť zoznam sietí, stlačte tlačidlo EDIT na diaľkovom ovládači.

### 3 Vyberte svoju sieť.

- 4 Vyberte možnosť pripojenia: PIN, PBC alebo [Štandardný].
  - → Po vytvorení pripojenia sa zobrazí správa.
  - Pri ďalšom zapnutí prehrávača HMP2000 sa prehrávač HMP2000 automaticky pripojí k naposledy pripojenej sieti.

#### Poznámka

 Ak je v smerovači povolené filtrovanie adries MAC, pridajte adresu MAC prehrávača HMP2000 do zoznamu povolených zariadení. Ak chcete nájsť adresu MAC, prejdite na domovskej obrazovke na položku \* > [Bezdrôtové]> [Informácie o sieti].

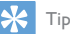

 Ak ste vypli vysielanie identifikátora SSID alebo skryli identifikátor SSID (Service Set Identifier) smerovača, manuálne zadajte identifikátor SSID a heslo siete. Prejdite na položku [Bezdrôtové] avyberte možnosť [Ručne (pokročilé)].

#### Chránené nastavenie siete Wi-Fi (WPS) jedným dotykom

Prehrávač HMP2000 podporuje chránené nastavenie siete Wi-Fi (WPS). Prehrávač HMP2000 môžete rýchlo a bezpečne pripojiť k bezdrôtovému smerovaču, ktorý taktiež podporuje protokol WPS.

Môžete si zvoliť jeden z dvoch spôsobov nastavenia: **PBC (Konfigurácia stlačením tlačidla)** alebo **PIN (Osobné identifikačné číslo)**.

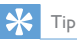

 Chránené nastavenie siete Wi-Fi (WPS) je štandard vytvorený spoločnosťou Wi-Fi Alliance a umožňuje jednoduché vytvorenie bezpečnej bezdrôtovej domácej siete.

#### РВС

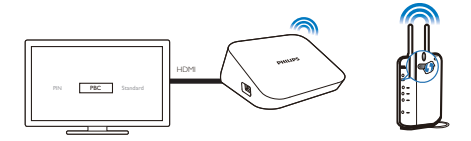

- 1 V smerovači pridajte prehrávač HMP2000:
  - Spôsob pridania zariadenia WPS do smerovača nájdete v návode na používanie k smerovaču. Napríklad: stlačte a podržte stlačené tlačidlo WPS.
    - Smerovač spustí vyhľadávanie prehrávača HMP2000.
- 2 V prehrávači HMP2000 vyberte možnosť PBC.
  - → Po vytvorení pripojenia sa na prehrávači HMP2000 zobrazí správa.

#### Kód PIN

- 1 Zapíšte si kód PIN zobrazený na prehrávači HMP2000.
- 2 Kód PIN zadajte v počítači na stránke nastavenia smerovača:
  - Spôsob zadania kódu PIN smerovača nájdete v návode na používanie k smerovaču.
- 3 V prehrávači HMP2000 vyberte možnosť PIN.

### Štandardný

- 1 V prehrávači HMP2000 vyberte možnosť [Štandardný].
- 2 Na kontextovej obrazovke zadajte heslo k sieti (pozrite si 'Používanie diaľkového ovládača' na strane 6).

## 4 Prehrávanie

V televízore s vysokým rozlíšením (HDTV) si môžete vychutnať prehrávanie médií z

- služieb online alebo
- vysokokapacitného úložného zariadenia USB.

## Prehrávanie obsahu zo služieb online

Pripojte prehrávač HMP2000 na internet. Televízor s vysokým rozlíšením (HDTV) vám umožňuje využívať služby online.

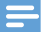

1

Poznámka

 Spoločnosť Koninklijke Philips Electronics N.V. nenesie žiadnu zodpovednosť za obsah sprístupnený poskytovateľmi služby NetTV.

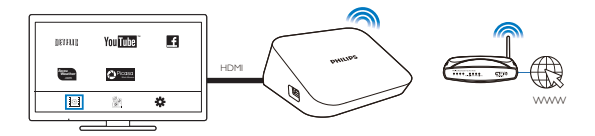

Na domovskej obrazovke vyberte službu online (pozrite si 'Navigácia na domovskej obrazovke' na strane 6):

Na domovskej obrazovke vyberte položku a potom stlačte tlačidlo
 A.

- (2) Vyberte niektorú z týchto možností: NETFLIX: online video služby YouTube: online video služby Facebook: online sociálne sieťové služby AccuWeather: online služba s predpoveďou počasia Piccasa: online služba na zdieľanie fotografií
- 12 SK

- 2 Pomocou diaľkového ovládača vyberte požadované možnosti a ovládajte prehrávanie:
  - Ak chcete zvoliť jednu z možností, stlačte tlačidlo ▲ ▼ ◀ ▶ a OK.
  - Ak sa chcete vrátiť o jednu úroveň späť, stlačte tlačidlo D (v niektorých službách online toto tlačidlo nie je dostupné).
  - Prehrávanie zastavíte stlačením tlačidla

#### Prehrávanie obsahu z vysokokapacitného úložného zariadenia USB

Prostredníctvom televízora s vysokým rozlíšením (HDTV) môžete prehrávať médiá uložené na vysokokapacitnom úložnom zariadení USB pripojenom k prehrávaču **HMP2000**.

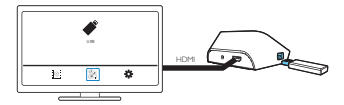

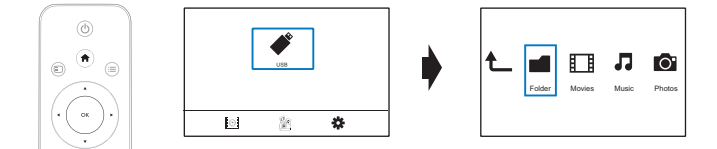

- 1 Na domovskej obrazovke vyberte zdroj USB.
  - Hediálne súbory sú roztriedené do nasledovných kategórií:

[Priečinok]: Zobrazia sa všetky súbory/priečinky.

[Filmy]: Zobrazia sa filmové súbory.

[Hudba]: Zobrazia sa hudobné súbory.

[Fotogr.]: Zobrazia sa súbory fotografií.

- 2 Vyberte súbor, ktorý chcete prehrať.
- Na ovládanie prehrávania použite diaľkové ovládanie (pozrite si 'Používanie diaľkového ovládača' na strane 6).

## Vyhľadávanie mediálnych súborov

 V zozname súborov alebo priečinkov stlačte tlačidlo 🗮 a vyberte požadovanú možnosť:

V položke [Priečinok]:

Zobrazenie súborov v rôznych zobrazeniach

Vyberte možnosť [Miniatúry], [Zoznam] alebo [Náhľad].

Zobrazenie súborov podľa typu média

Vyberte možnosť [Všetky médiá], [Filmy], [Fotogr.]alebo [Hudba].
 V položke [Filmy], [Hudba] a [Fotogr.]:

Vyhľadávanie súboru podľa kľúčového slova

 Vyberte možnosť [Hľadať]. Na klávesnici na obrazovke zadajte kľúčové slovo.

Roztriedenie súborov rôznymi spôsobmi

Vyberte možnosť [Poradie].

Prechod na zobrazenie priečinkov

Vyberte možnosť [Prejsť na prieč.].

## Výber volieb prehrávania

- 1 Počas prehrávania stlačte tlačidlo ≔ na diaľkovom ovládači.
- 2 Stlačením tlačidla ▲▼◀► vyberte príslušnú možnosť. Výber potvrďte stlačením tlačidla OK.

#### Videá

[Titulky]:Výber jazyka titulkov

[Zvuk]:Výber jazyka zvuku

[Nočný režim]: (zvuk kódovaný formátom Dolby Digital):Tlmí hlasnejšie zvuky a zosilňuje tichšie zvuky, vďaka čomu si môžete vychutnať pozeranie videí pri nízkej úrovni hlasitosti bez toho, aby ste rušili ostatných.

[ÍSŤ NA]: Preskočenie na určitý čas, titul alebo kapitolu.

[Opakovať titul]: Opakované prehrávanie aktuálneho titulu.

[Opakovať vš.]: Opakované prehrávanie všetkých súborov.

[Vyp. opakov.]: Vypnutie režimu opakovaného prehrávania.

[Nastavenie videa]:Výber možností zobrazenia.

Hudba

[Vyp. opakov.]: Vypnutie režimu opakovaného prehrávania.

14 SK

[Opakovať jeden]: Opakované prehrávanie aktuálneho súboru. [Opakovať vš.]: Opakované prehrávanie všetkých súborov. [Náhod. výber]: Prehrávanie všetkých súborov v náhodnom poradí. Prezentácia fotografií [Načasov. snímok]: Nastavenie časového intervalu prechodu medzi jednotlivými snímkami. [Prechod snímok]: Nastavenie režimu prechodu medzi dvoma snímkami. [Vyp. opakov.]: Vypnutie režimu opakovaného prehrávania. [Opakovať vš.]: Opakované prehrávanie fotografií v aktuálnom priečinku. [Náhod. výber]: Prehrávanie fotografií v aktuálnom priečinku v náhodnom poradí. [Hudba pozadia]: Prehrávanie hudobného súboru počas prezentácie. [Nastavenie videa]: Výber možností zobrazenia.

## Správa súborov

Na domovskej obrazovke prehrávača **HMP2000** vyberte položku **USB**. Prejdite na položku **[Priečinok]**, prostredníctvom ktorej môžete spravovať súbory v pripojenom úložnom zariadení USB.

#### Kopírovanie alebo presúvanie súborov a priečinkov

 V položke [Priečinok] vyberte v zozname súborov/priečinkov požadovaný súbor alebo priečinok.
 Výber viacerých súborov

vyber vlacerych suborov

- 1 Na diaľkovom ovládači stlačte tlačidlo EDIT.
  - → Zobrazí sa zoznam možností.
- 2 Vyberte možnosť [Viacnásobný výber].
  - Vytvorí sa zoznam súborov, do ktorého môžete pridávať súbory alebo priečinky.
- (3) Stlačením tlačidla ▲ / ▼ vyberte súbor alebo priečinok.Výber potvrďte stlačením tlačidla ► II.
- 2 Na diaľkovom ovládači stlačte tlačidlo EDIT.

- 3 V kontextovom zozname možností vyberte možnosť [Kopír.] alebo [Presun].
- 4 Vyberte priečinok ako cieľové umiestnenie. Výber potvrďte stlačením tlačidla
  - → Vybrané súbory alebo priečinky sa skopírujú alebo presunú do cieľového umiestnenia

#### Odstránenie súborov a priečinkov

- 1 Postupujte podľa krokov 1 – 3 v časti "Kopírovanie alebo presúvanie súborov a priečinkov" (pozrite si 'Kopírovanie alebo presúvanie súborov a priečinkov' na strane 15).
- 2 V kontextovom zozname možností vyberte možnosť [Odstrániť].
  - Vybrané súbory alebo priečinky sa odstránia.

#### Premenovanie súborov alebo priečinkov

- 1 V položke **[Priečinok]** vyberte v zozname súborov/priečinkov požadovaný súbor alebo priečinok.
- 2 3 Na diaľkovom ovládači stlačte tlačidlo **FDIT**
- V kontextovom zozname možností vyberte možnosť [Premen.].
- 4 Na kontextovej klávesnici na obrazovke upravte názov súboru/priečinka (pozrite si 'Zadávanie textu' na strane 7).

#### Vytvorenie zoznamov hudobných skladieb

Môžete vytvoriť zoznamy súborov hudobných skladieb, ktoré chcete prehrávať spoločne.

1 V položke [Priečinok] vyberte hudobné súbory.

Na diaľkovom ovládači stlačte tlačidlo EDIT.

- Zobrazí sa zoznam možností.
- (2) Vyberte možnosť [Viacnásobný výber]. Vytvorí sa zoznam súborov, do ktorého môžete pridávať súbory.

(3) Stlačením tlačidla ▲ / ▼ vyberte súbor.Výber potvrďte stlačením tlačidla 🕨 📗

- 2 3 4 Na diaľkovom ovládači stlačte tlačidlo **FDIT** 
  - V kontextovom zozname možností vyberte možnosť [Ulož. zozn. sklad.].
  - Zadajte ľubovoľný názov zoznamu skladieb.
    - Vytvorí sa hudobný zoznam skladieb.

### Vytvorenie albumov fotografií

Môžete vytvoriť albumy fotografií pre súbory obrázkov.

- 1 V položke [Priečinok] vyberte súbory obrázkov.
  - (1) Na diaľkovom ovládači stlačte tlačidlo EDIT.
    - Zobrazí sa zoznam možností
  - (2) Vyberte možnosť [Viacnásobný výber].
    - Vytvorí sa zoznam súborov, do ktorého môžete pridávať súbory.
  - (3) Stlačením tlačidla ▲ / ▼ vyberte súbor.Výber potvrďte stlačením tlačidla ▶ 🚺
- 2 3 Na diaľkovom ovládači stlačte tlačidlo **FDIT**
- V kontextovom zozname možností vyberte možnosť [Uložiť fotoalbum]. 4
  - Zadajte ľubovoľný názov albumu fotografií.
    - Vytvorí sa album fotografií.

## 5 Nastavenie

Môžete zmeniť možnosti nastavenia prehrávača HMP2000.

- 1 Na domovskej obrazovke vyberte položku 🏶 [Nastav.].
  - V prípade potreby prejdite na domovskú obrazovku stlačením tlačidla na diaľkovom ovládači.
    - → Zobrazí sa ponuka nastavenia.
- 2 Stlačením tlačidla ▲ ▼ <> vyberte príslušnú možnosť. Stlačením tlačidla OK potvrďte vybratú možnosť.
  - Stlačením tlačidla 🅽 sa vrátite do ponuky vyššej úrovne.

## Systém

[Jazyk ponuky]: Výber jazyka pre ponuky na obrazovke.

[Titulky]:Výber jazyka titulkov pre videá.

[Oneskorenie šetriča obr.]: Zapnutie šetriča obrazovky, keď je prehrávač HMP2000 v režime nečinnosti po dobu nastaveného časového úseku, napr. v režime pozastavenia alebo zastavenia. Režim šetriča obrazovky ukončíte stlačením ktoréhokoľvek tlačidla.

[Automatický pohot. režim]: Prepnutie prehrávača HMP2000 do pohotovostného režimu, keď po dobu 15 minút nestlačíte žiadne tlačidlo ani nespustíte prehrávanie žiadneho média v prehrávači HMP2000.

[Požiad. pokračov. v prehrávaní]: Umožňuje vybrať obnovenie prehrávania videa od posledného bodu zastavenia.

[Deaktivovat' Netflix]: Vypnutie služby Netflix.

[Obnovenie výrobných nastavení]: Obnovenie výrobných nastavení.

## Zvuk

[Zvukový režim HDMI]:Výber zvukového výstupu pre konektor HDMI. [Synchron. obr./zvuk]: Synchronizácia zvuku s prehrávaním videa.

## Video

[Pomer strán]:Výber pomeru strán zobrazenia. [TV norma]:Výber rozlíšenia videa, ktoré podporuje váš televízor. Podrobnosti nájdete v návode k televízoru. \*[1080P 24Hz]: Použitie rozlíšenia 1080p 24 Hz pre výstup videa, pričom

1080P 24Hzj: Pouzitie rozlišenia 1080p 24 Hz pre vystup videa, pricor 1080p 24 Hz predstavuje rozlišenie a frekvenciu snímok.

[Deep Color]: Ak je obsah videa nahratý pri zapnutom režime Deep Color a televízor túto funkciu podporuje, majú zobrazené farby viac farebných odtieňov a tónov.

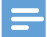

#### Poznámka

\*Ak rozlíšenie videa nie je kompatibilné s rozlíšením vášho televízora, zobrazí sa prázdna obrazovka.
 Zobrazenie sa obnoví po 10 sekundách.

## Sieť

[Bezdrôtové]: Pripojenie k sieti Wi-Fi. [Informácie o sieti]: Zobrazenie aktuálneho stavu siete, ako napr. adresa MAC, aktuálna adresa IP a maska podsiete.

## 6 EasyLink

Prehrávač HMP2000 podporuje funkciu Philips EasyLink, ktorá využíva protokol HDMI CEC (Consumer Electronics Control). Na ovládanie zariadení s podporou funkcie EasyLink pripojených prostredníctvom kábla HDMI môžete používať jeden diaľkový ovládač.

- 1 Pomocou kábla HDMI pripojte prehrávač HMP2000 k televízoru kompatibilnému s protokolom HDMI CEC.
- 2 V televízore zapnite funkcie povoľujúce ovládanie prostredníctvom protokolu HDMI CEC (pozrite si návod na používanie k televízoru).
- 3 V prehrávači HMP2000 zapnite funkciu [EasyLink].
  - Na domovskej obrazovke vyberte položku [Nastav.] > [EasyLink]. Vyberte možnosť [Zap.].
- 4 V položke [EasyLink] môžete zvoliť nasledujúce možnosti:

#### [Prehr. jedným dot.]

Keď spustíte prehrávanie v prehrávači **HMP2000**, televízor sa automaticky prepne na vstupný kanál HDMI.

#### [Poh. režim jedným dot.]

Keď prepnete televízor do pohotovostného režimu, prehrávač HMP2000 sa tiež automaticky prepne do pohotovostného režimu.

#### [Automatické zapnutie z TV]

Keď v televízore prepnete vstupný kanál prehrávača HMP2000, prehrávač HMP2000 sa automaticky zapne z pohotovostného režimu.

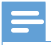

Poznámka

 Spoločnosť Philips neposkytuje 100 % záruku na kompatibilitu televízora so všetkými zariadeniami HDMI CEC.

## 7 Aktualizácia firmvéru prehrávača HMP2000

Zapnite funkciu **[Pripomenutie autom. aktualizácie]**v položke **& [Nastav.]** > **[Aktualizácia softvéru]**. Keď je prehrávač **HMP2000** pripojený na internet, môžete dostať pripomienku týkajúcu sa dostupných aktualizácií firmvéru. Pred aktualizáciou firmvéru skontrolujte aktuálnu verziu firmvéru prehrávača **HMP2000**.

#### Kontrola verzie firmvéru

 Na domovskej obrazovke prejdite na položku \* [Nastav.]> [Aktualizácia softvéru] > [Inf. o verzii].

## Aktualizácia firmvéru cez internet

- 1 Pripojte prehrávač HMP2000 na internet.
- Na domovskej obrazovke prehrávača HMP2000 vyberte položku [Nastav.]
  > [Aktualizácia softvéru] > [Vyhľadať aktualizácie online].
  - Ak sa zistí aktualizácia firmvéru, zobrazí sa výzva na spustenie aktualizácie.
- 3 Aktualizáciu dokončite podľa pokynov na obrazovke.
  - Po dokončení aktualizácie sa prehrávač HMP2000 automaticky vypne a opätovne zapne.

# Aktualizácia firmvéru prostredníctvom úložného zariadenia USB

- 1 Vykonajte v počítači nasledovné kroky:
  - Prejdite na stránku www.philips.com/support, kde nájdete najnovší firmvér.

- (2) Vyhľadajte svoj model a kliknite na položku "Softvér a ovládače".
- (3) Prevezmite aktualizáciu firmvéru a súbor uložte do koreňového adresára úložného zariadenia USB.
- 2 V prehrávači HMP2000 vykonajte nasledovné kroky:
  - 1 Pripojte pamäťové zariadenie USB.
  - (2) Na domovskej obrazovke vyberte položku [Nastav.] > [Aktualizácia softvéru]> [Aktual. cez USB].
    - → Ak sa zistí aktualizácia firmvéru, zobrazí sa výzva na spustenie aktualizácie.
- 3 Aktualizáciu dokončite podľa pokynov na obrazovke.
  - Po dokončení aktualizácie sa prehrávač HMP2000 automaticky vypne a opätovne zapne.

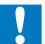

#### Výstraha

 Kým sa aktualizácia firmvéru nedokončí, nechajte prehrávač HMP2000 zapnutý a úložné zariadenie pripojené.

## 8 Riešenie problémov

Ak sa rozhodnete obrátiť na spoločnosť Philips, pripravte si číslo modelu a sériové číslo tohto prehrávača. Číslo modelu a sériové číslo sú uvedené na spodnej strane tohto prehrávača. Tieto čísla si zapíšte sem:

Číslo modelu \_\_\_\_\_

Sériové číslo \_\_\_\_\_

#### Žiadny obraz.

 Informácie o výbere správneho kanála vstupu videa nájdete v návode na používanie televízora

Obsah úložného zariadenia USB nie je možné načítať.

- Formát daného úložného zariadenia USB nie je podporovaný.
- Maximálna podporovaná veľkosť pamäte je 1 TB.
- Uistite sa, že váš prehrávač podporuje tieto súbory. (Pozrite si časť "Technické údaje" > "Prehrávateľné médiá").

## 9 Technické údaje

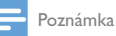

Technické parametre a konštrukčné riešenie podliehajú zmenám bez predchádzajúceho upozomenia.

#### Napájací adaptér

- Philips ASUC 12A-050150(/37, /55), Philips ASUC 12E-050150(/12)
- Vstup: 100 240 V~ 50/60 Hz, 0,3 A
- Výstup: DC 5,0 V, 1 500 mA

#### Spotreba energie < 7,5 ₩

#### Spotreba energie v pohotovostnom režime < 1 W

#### Diaľkové ovládanie Typ batérií: AAA

#### Podporované formáty:

- Video: MPEG 1/2, H.264, VC-1, WMV9, MKV, MPG, AVCHD, AVI, TS, M2TS, TP, IFO, ISO, VOB, DAT, MP4, MPEG, MOV (H.264), ASF, FLV(640 × 480)
- Zvuk: Dolby Digital, MPEG Audio, AAC, OGG, MKA, IMP/MS ADPCM, AC3, WMA (V9), PCM, LPCM, MP3
- Obrázky: JPEG, JPG, BMP, GIF (neanimované súbory GIF), HD-JPEG, PNG, TIF, TIFF

#### Podpora HDD a USB

- NTFS, FAT32, FAT, EXT-3, HFS+
- Podpora USB MTP, podpora USB PTP, podpora USB MSC

#### Podpora titulkov

• .srt, .sub, .smi, .ssa, idx+.sub

#### Video

• Výstup HDMI: 480i, 480p, 576i, 576p, 720p, 1080i, 1080p, 1080p24

#### Zvuk

- Výstup HDMI
- Odstup signál/šum (1 kHz): > 90 dB (A-merané)
- Dynamický rozsah (1 kHz): > 80 dB (A-merané)
- Frekvenčná odozva: +/-0,2 dB

#### Hlavná jednotka

- Rozmery (D × Š × V): 136 × 86 × 52 mm
- Hmotnosť netto: 0,41 kg

Spoločnosť Philips Electronics Hong Kong Ltd. týmto ponúka možnosť poskytnutia, na základe požiadania, kópie úplného zdrojového kódu pre balíky softvéru s otvoreným zdrojovým kódom chránené autorským právom použité v tomto produkte, pre ktoré je takýto spôsob sprístupnenia vyžadovaný príslušnými licenciami.

Táto ponuka platí po dobu troch rokov od zakúpenia výrobku pre kohokoľvek, kto dostal tieto informácie. Ak chcete získať zdrojový kód, pošlite e-mail na adresu open.source@philips.com. Ak nechcete použiť e-mail alebo ak nedostanete potvrdenie o prijatí do jedného týždňa od odoslania správy na túto e-mailovú adresu, napíšte na poštovú adresu "Open Source Team, Philips Intellectual Property & Standards, P.O. Box 220, 5600 AE Eindhoven, Holandsko." Ak na svoj list nedostanete včasnú odpoveď, pošlite e-mail na vyššie uvedenú e-mailovú adresu.

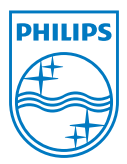

Specifications are subject to change without notice  $\circledast$  2012 Koninklijke Philips Electronics N.V. All rights reserved.

HMP2000\_12\_UM\_V1.0 wk1234.3